# Step-by-Step Guide: How to use Glibzter Immersive

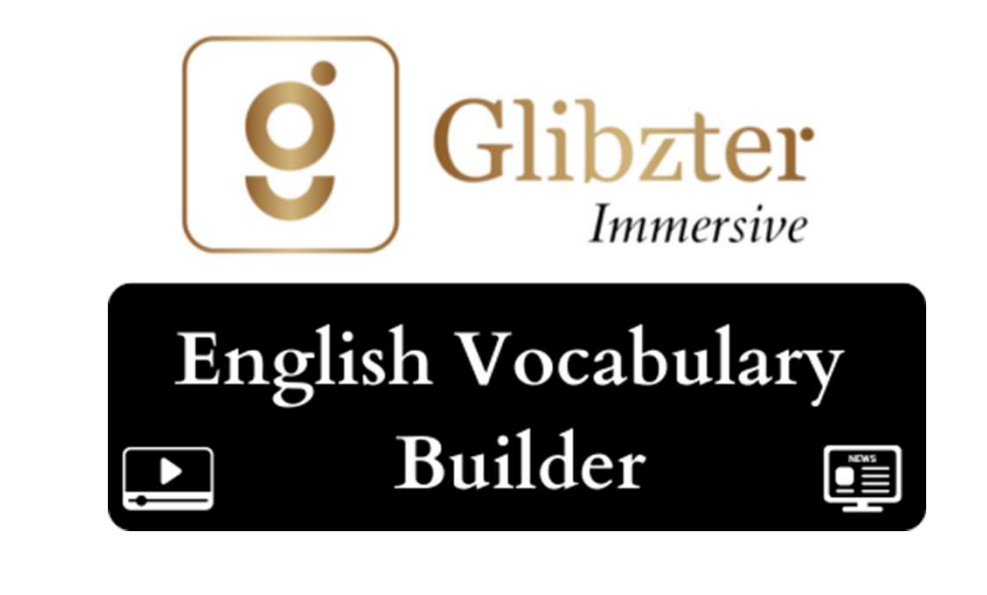

### Step 1: Downloading the Browser Extension

Glibzter Immersive – English Vocabulary Builder is a powerful browser extension that works on both Google Chrome and Microsoft Edge web browsers on laptops/ desktops/ PCs only. It doesn't work on mobile phones, tablets or smart TVs as yet.

You can download the browser extension from the online stores listed:

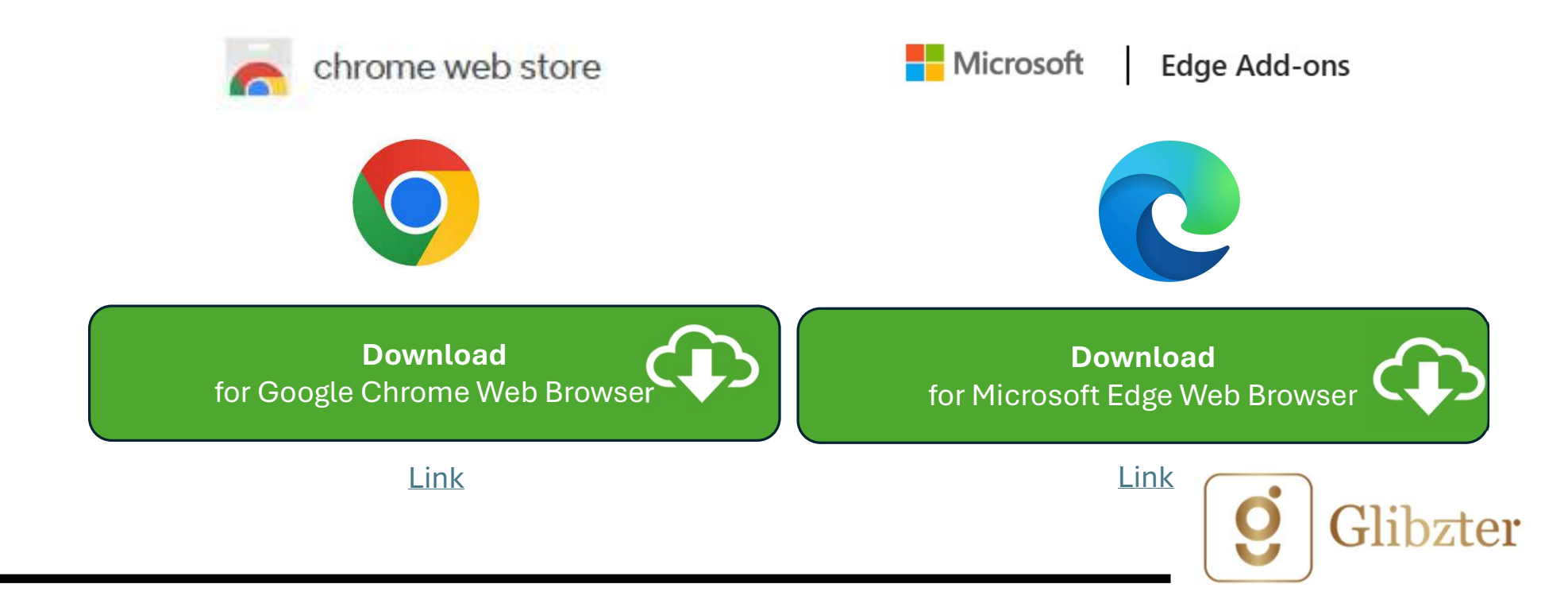

## Step 2: Installing the Extension on Browser

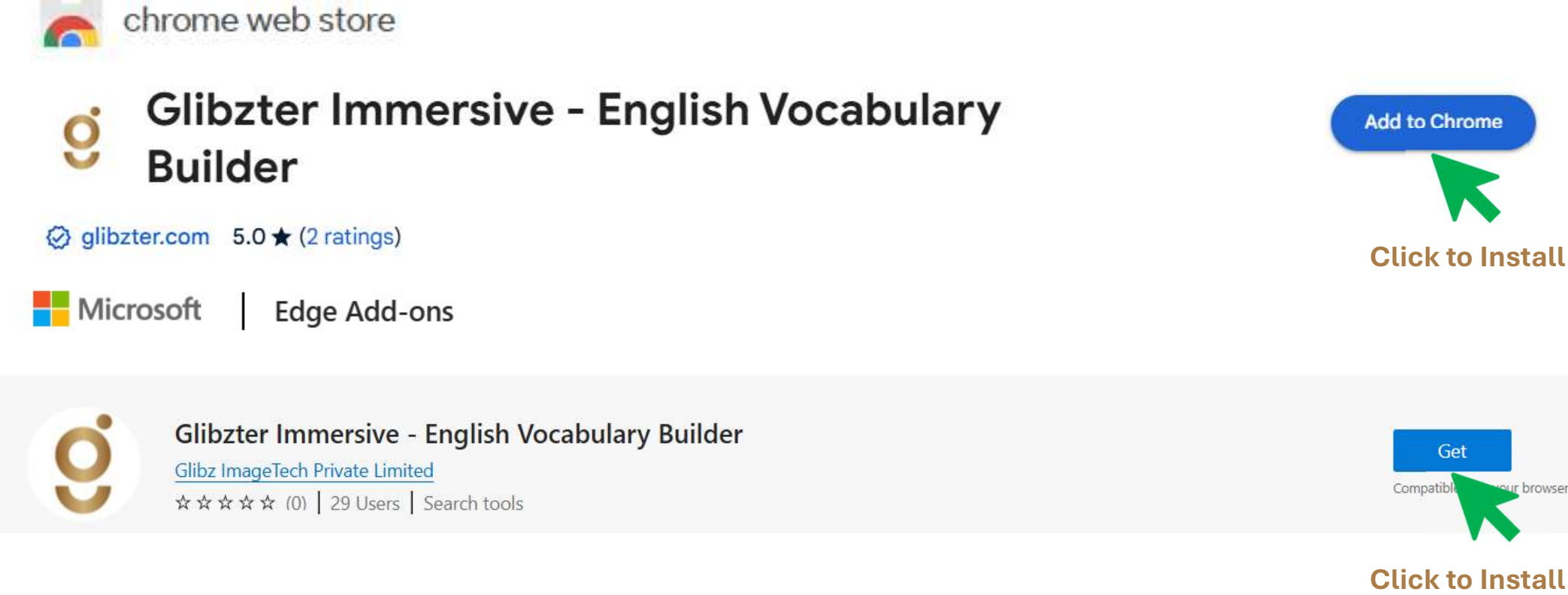

Glibzter

### Step 3a: Installing the Extension on Chrome

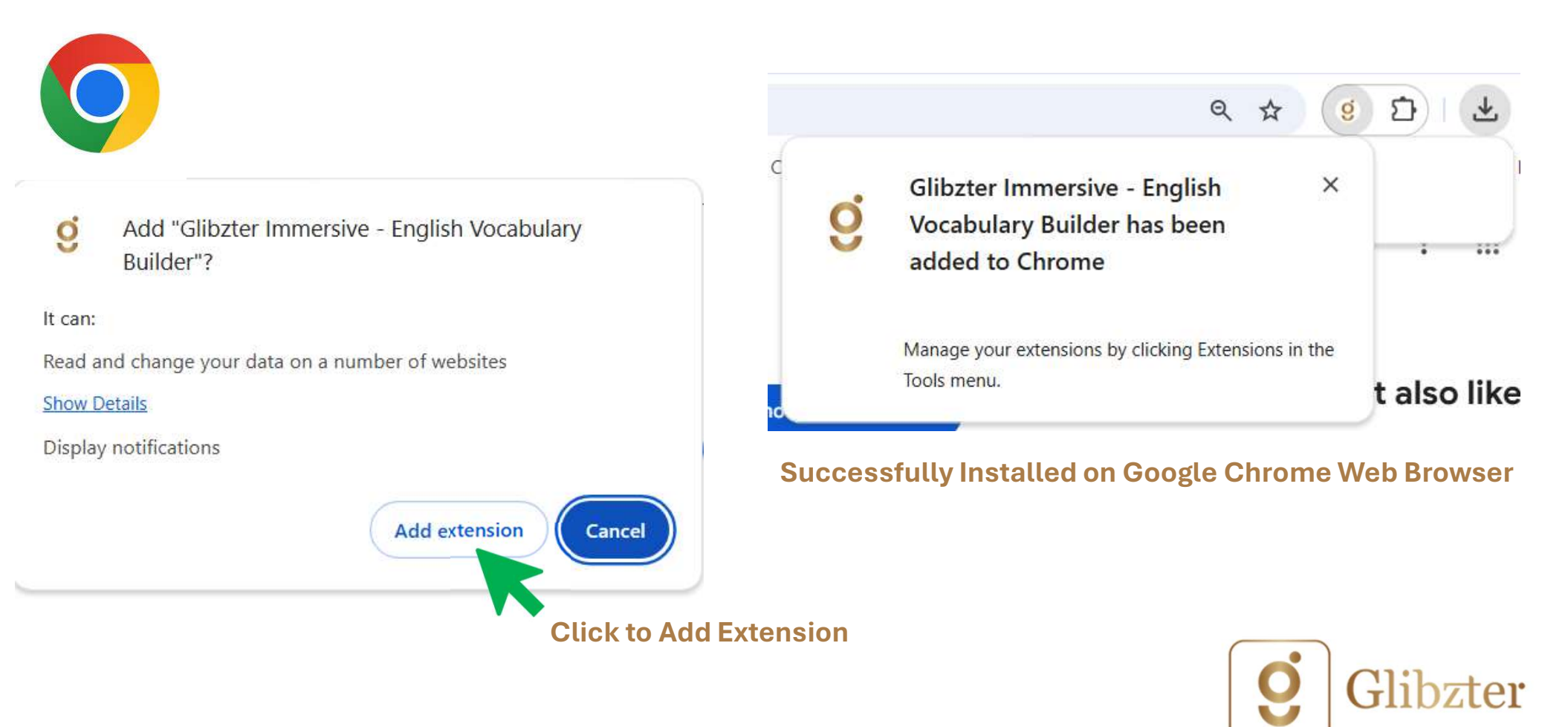

### Step 3b: Installing the Extension on Edge

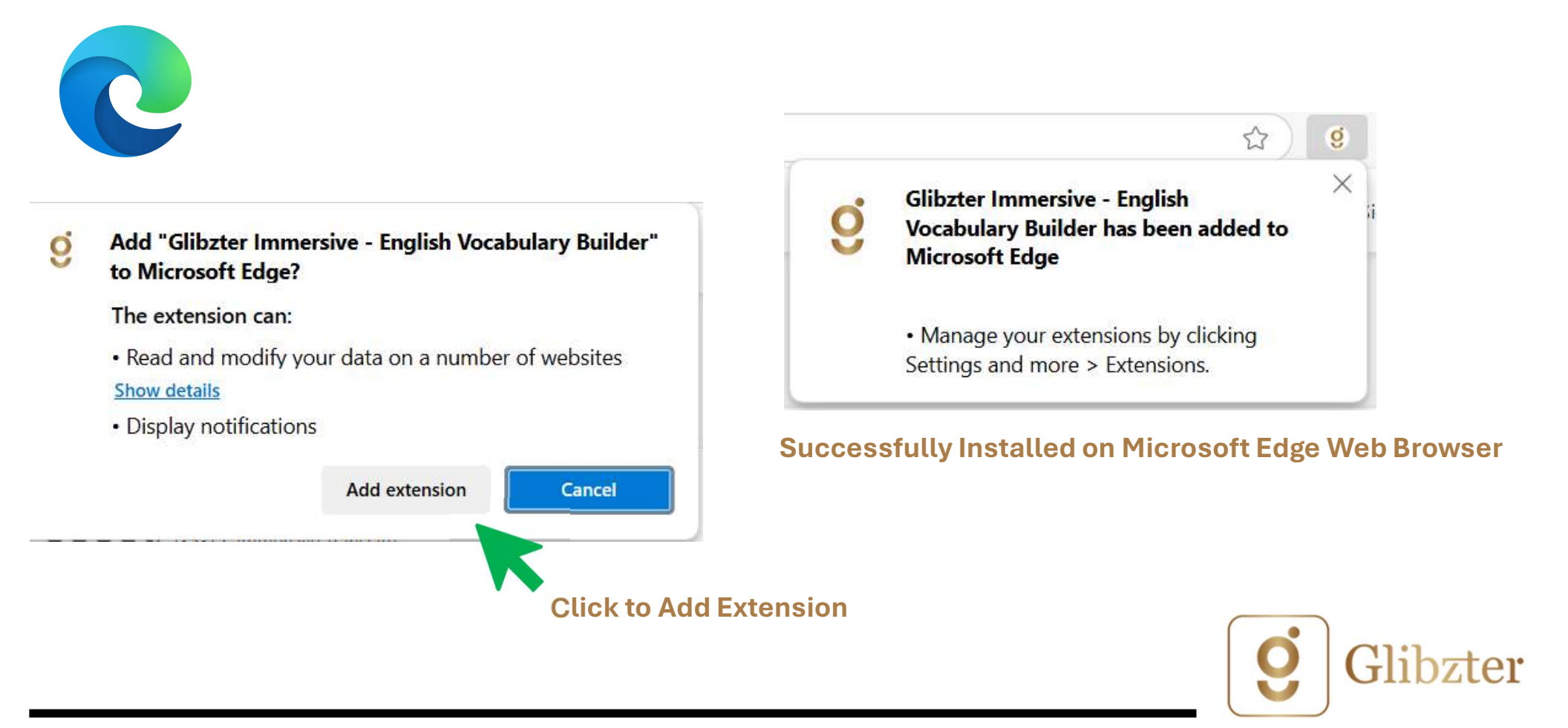

#### Step 4a: Open the Extension for Chrome

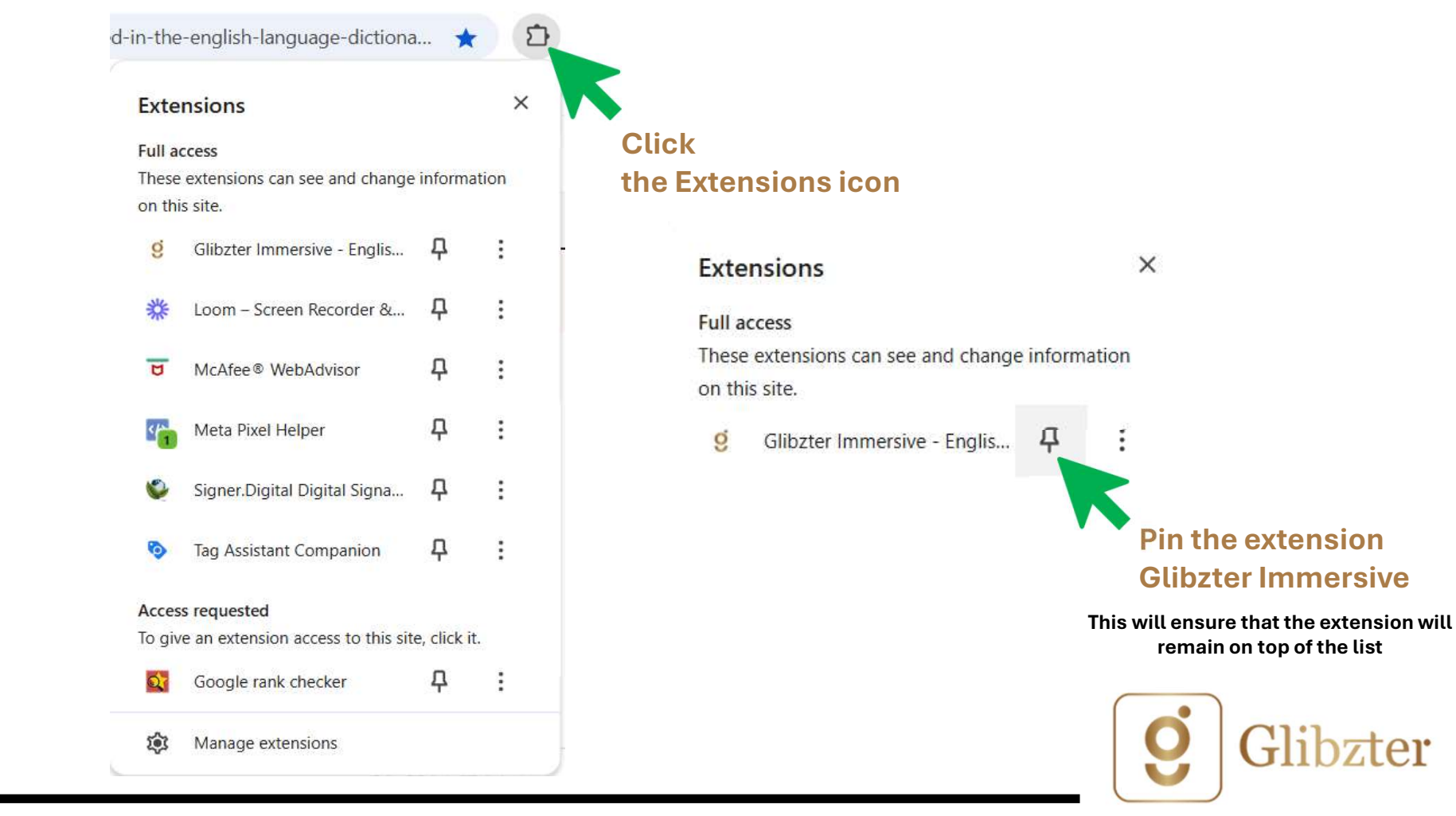

### Step 4b: Open the Extension for Edge

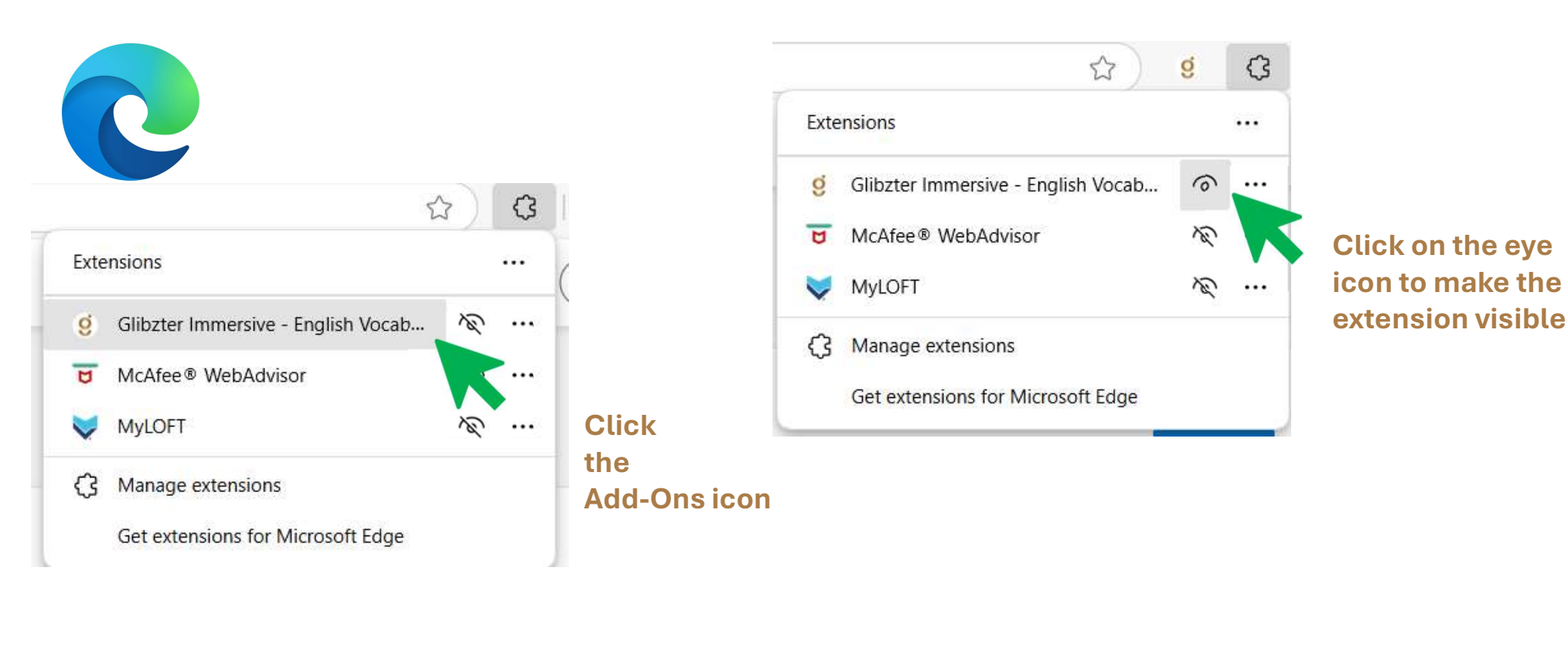

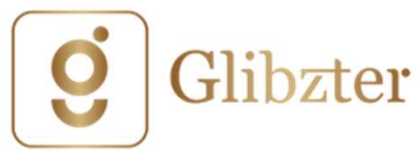

#### Step 5a: Use the Extension on **Online News Portals** 3

Extensions

Full access

on this site.

Glibzter is currently programmed to work on the following online news media portals

ВВС

CNN

#### **Open a news article** on any of these portals

#### Let Glibzter Immersive work its magic

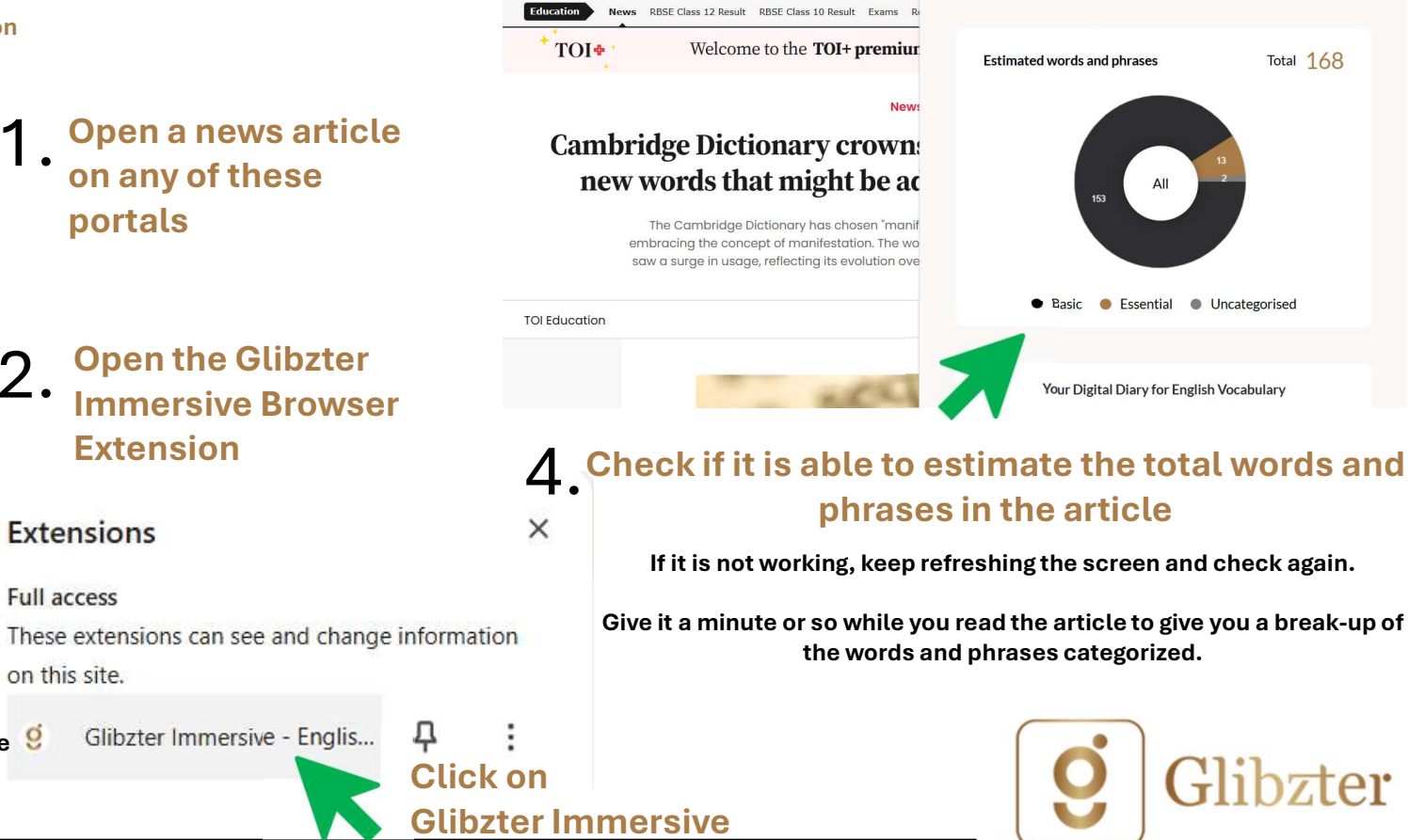

THE TIMES OF INDIA

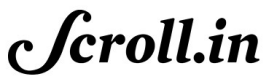

More online news portals to be added in the future

Glibzter Immersive - Englis...

#### Step 5b: Use the Extension on Videos

Glibzter is currently programmed to work on the following online video streaming platforms

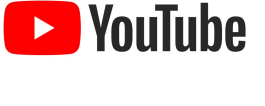

- Play any video but ensure
- 1. there are English Subtitles / **Closed Captions turned 'On'**

#### **Open the Glibzter Immersive Browser Extension**

× Extensions Full access These extensions can see and change information on this site. g Glibzter Immersive - Englis... Click on

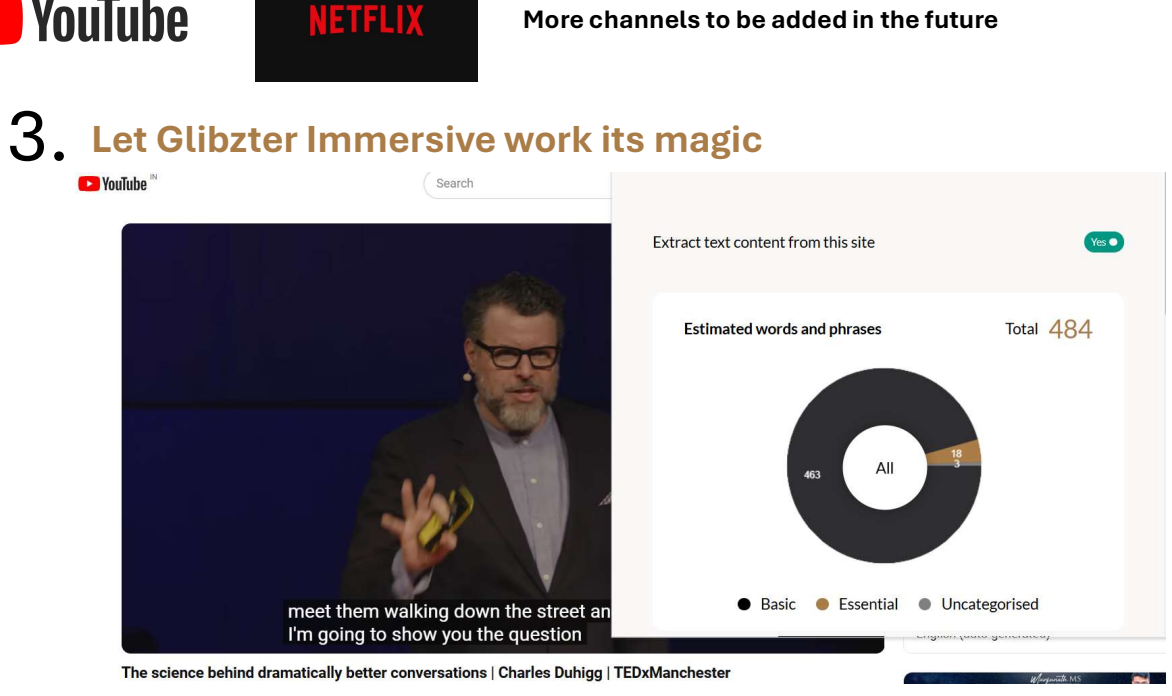

#### 4 Check if it is able to estimate the total words and phrases in the article

#### If it is not working, keep refreshing the screen and check again.

Give it a minute or so while you watch the video to give you a break-up of the words and phrases categorized Glibzter Immersive

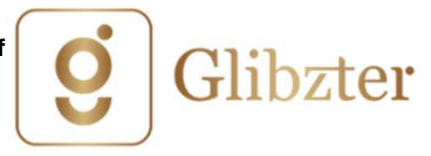

### Step 5c: Manual Entry of Words/ Phrases –

Scroll down the interface of the browser extension and you will find the manual entry section

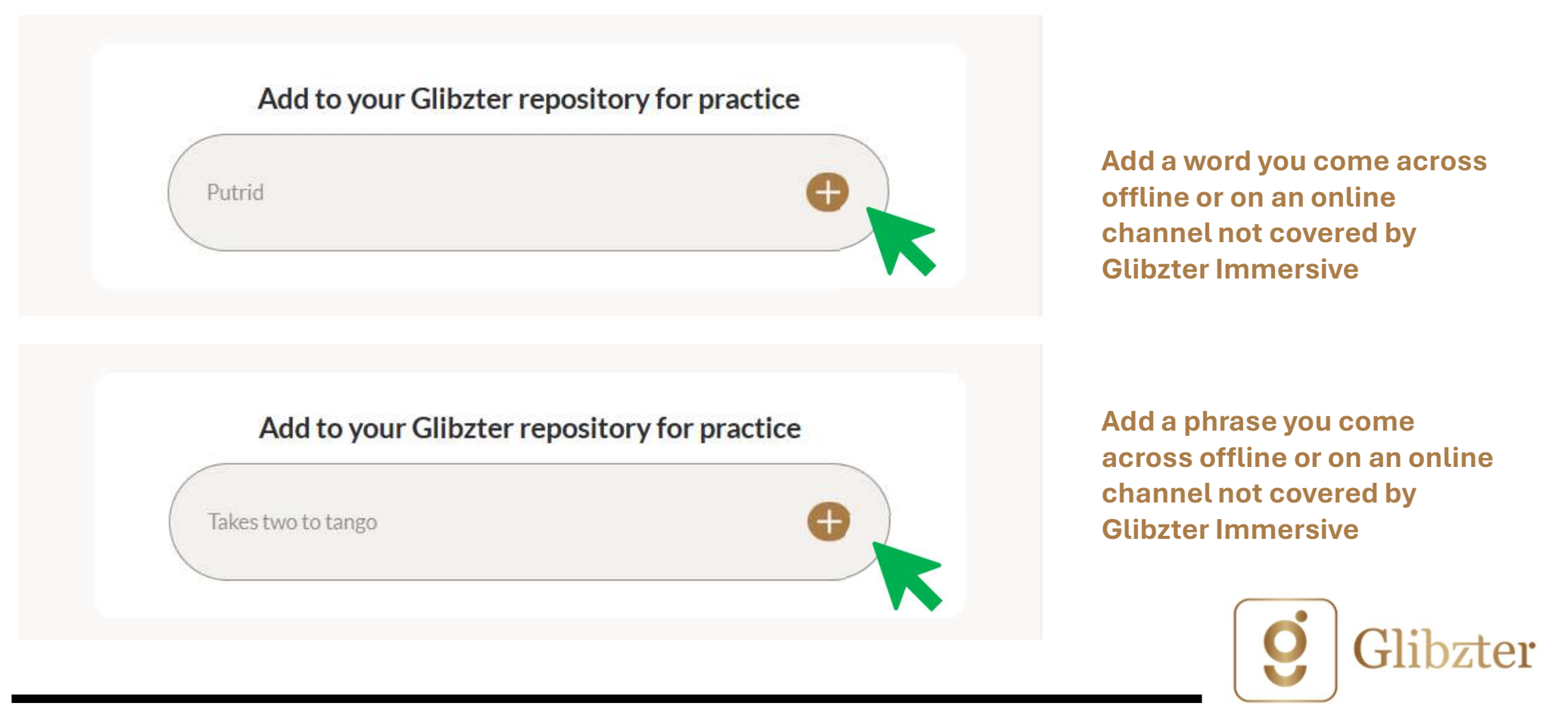

### Step 6: Know the Words/ Phrases Acquired-

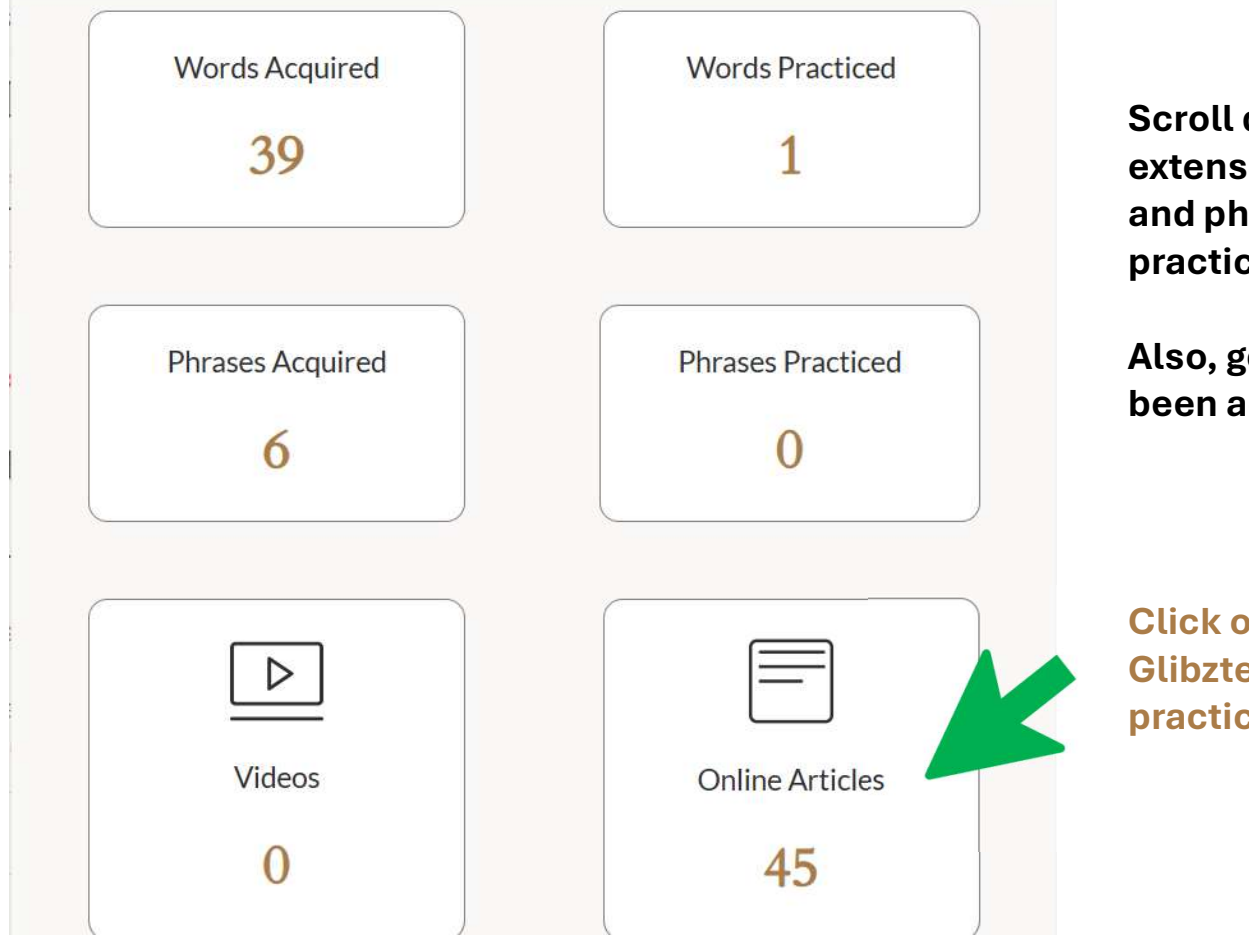

Scroll down the interface of the browser extension and you will find how many words and phrases are acquired for contextual practice

Also, get to know from what source have they been acquired (i.e. Videos or Online Articles)

Click on the interface to open Glibzter Immersive Web App for contextually practicing the words/ phrases

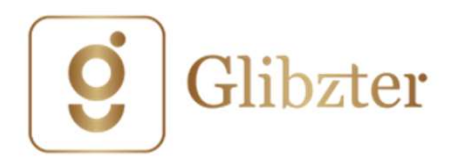

#### Step 7: Open the Dashboard in Web App

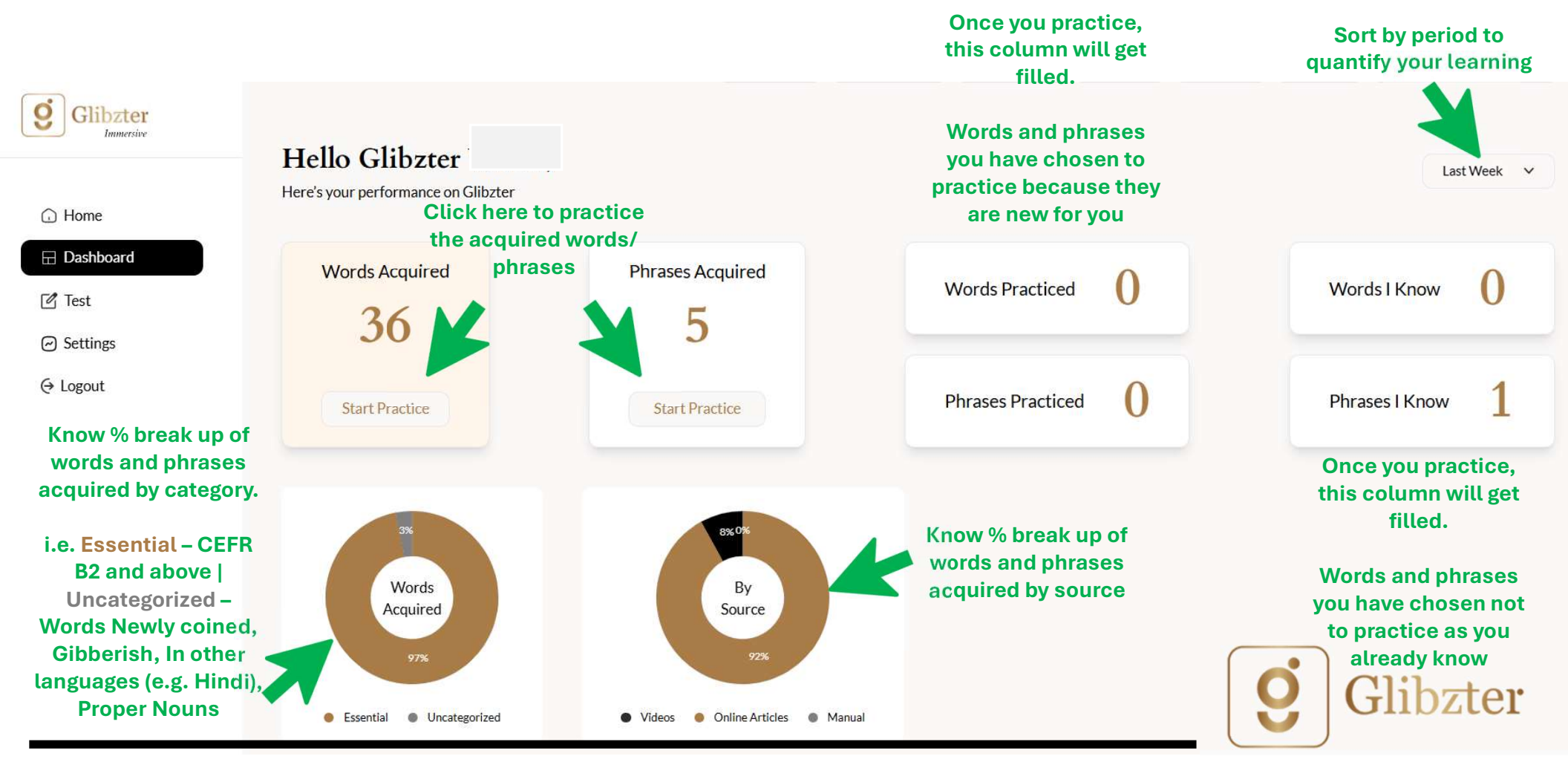

#### Step 8: Card of 5 Words/ Phrases

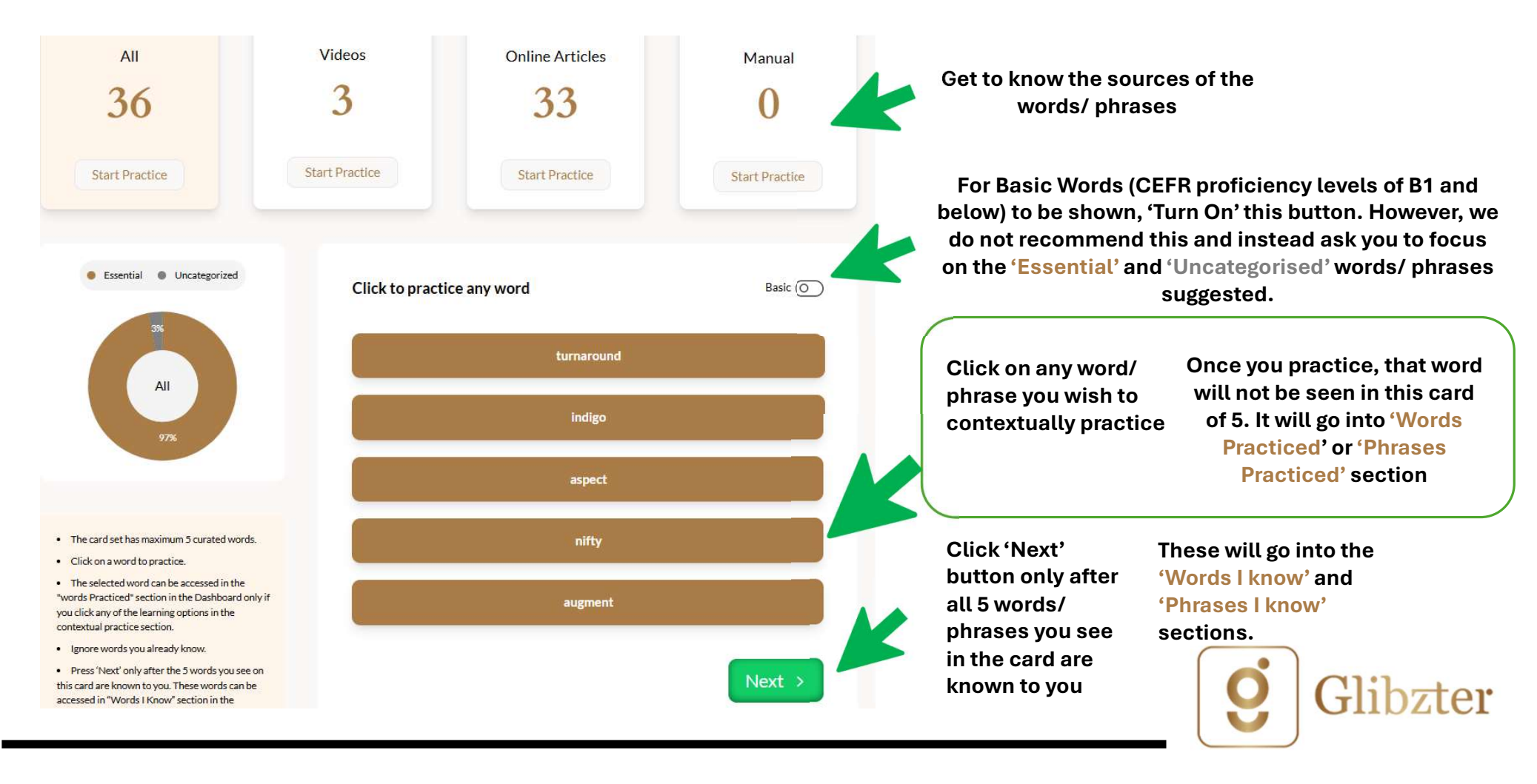

#### **Step 9: Contextual Practice**

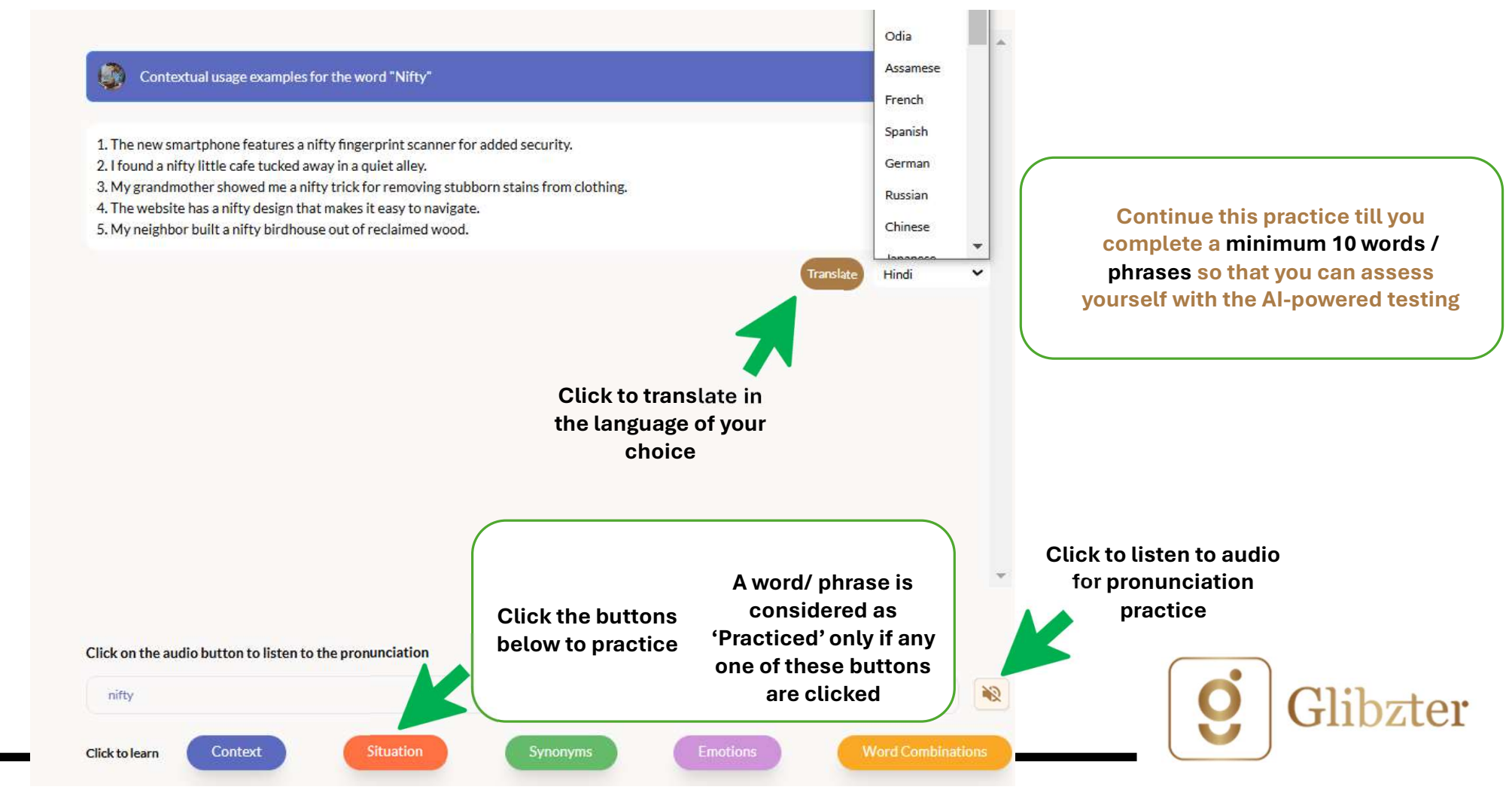

### Step 10: Select Test in the Navigation Menu

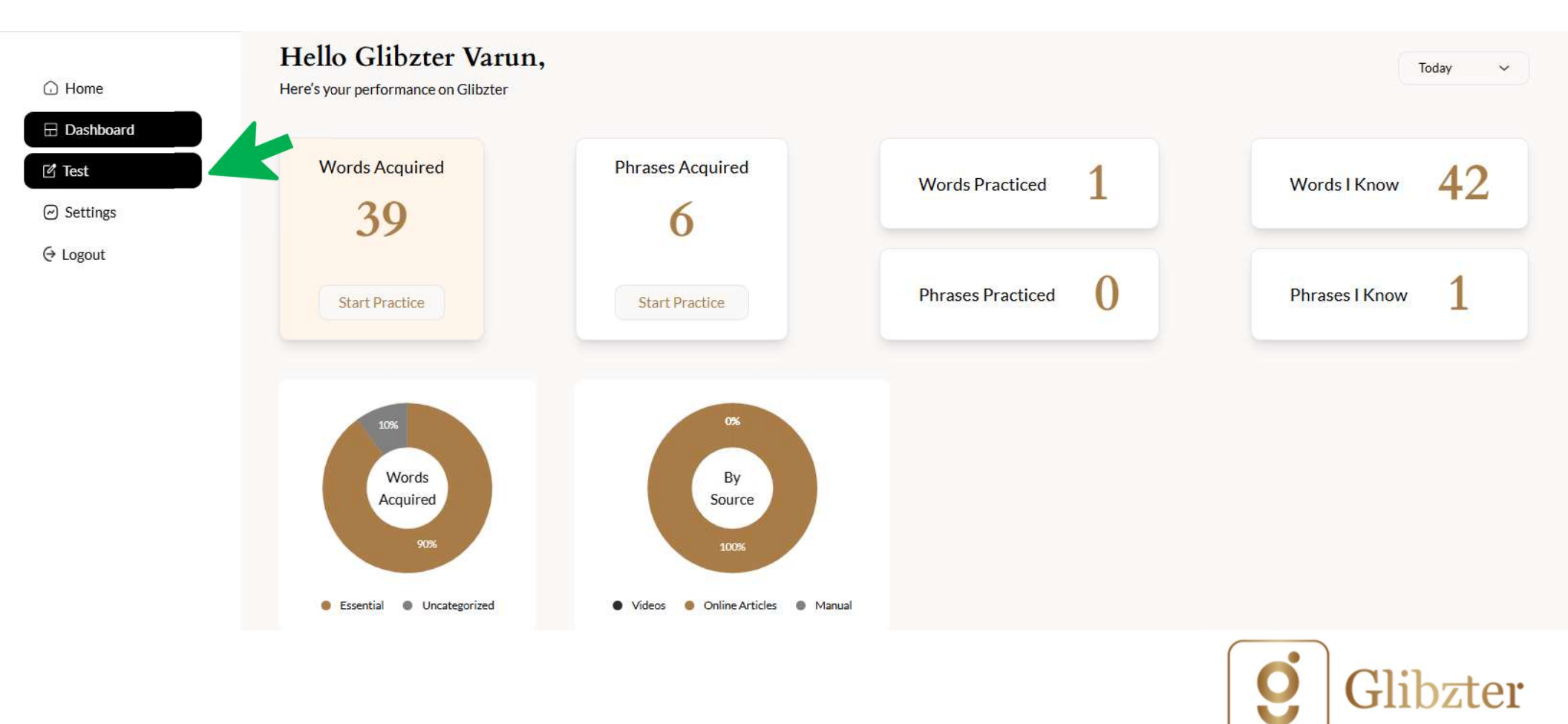

#### Step 11: Start Test

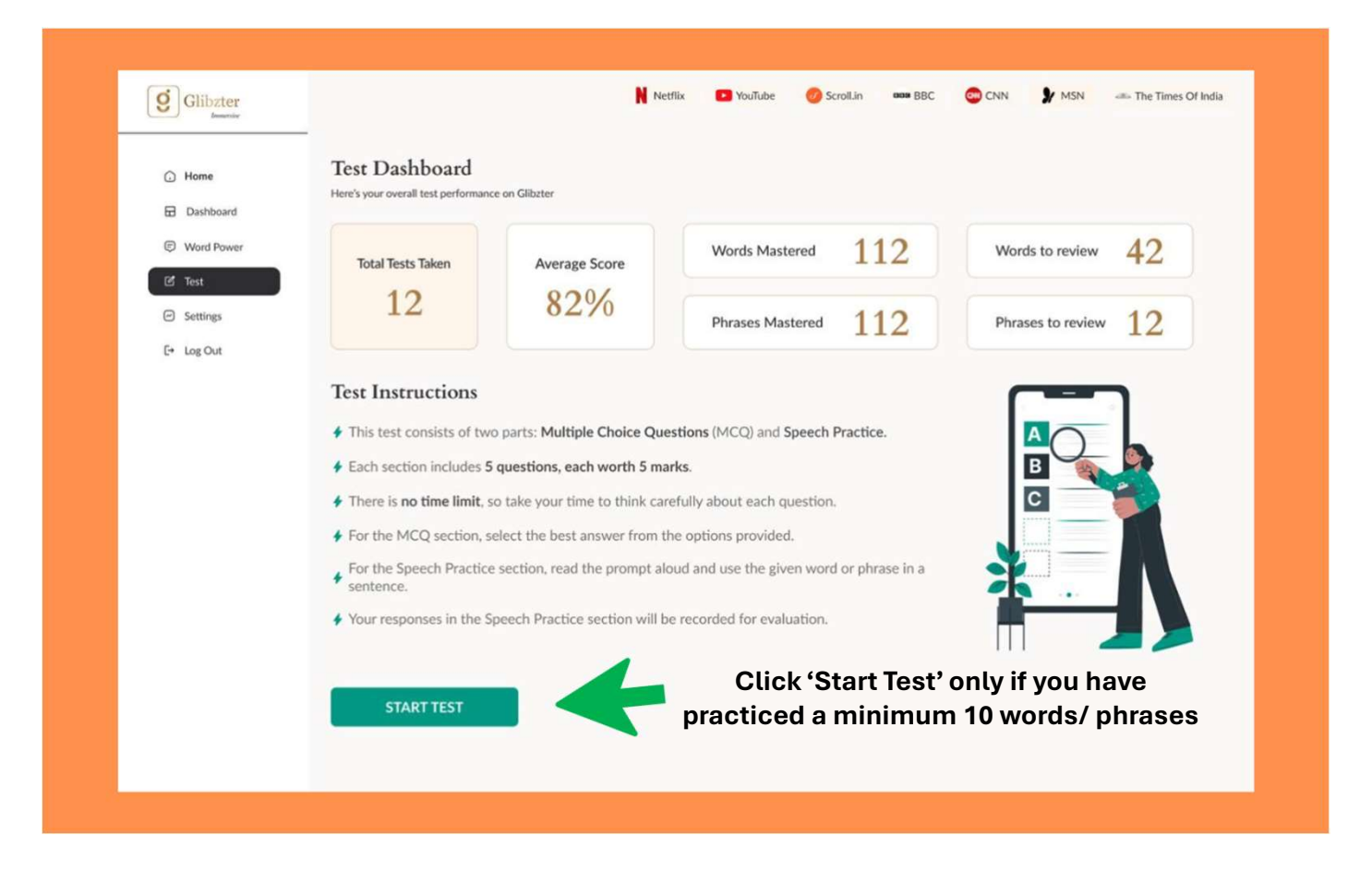

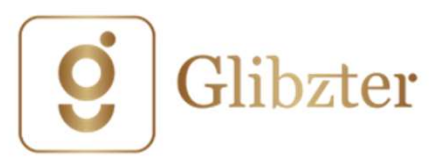

## Step 12a: Test Yourself (MCQs)

| Section 1: Pick the Right Answer                                                                                                    | contextual understanding of the usage of words/ phrases you have practiced |
|----------------------------------------------------------------------------------------------------|----------------------------------------------------------------------------|
| Question 1: Which of the following sentences best illustrates the correct contextual usage of the word 'delegate'?                                                                                                    |                                                                            |
| A. The conference next week will host a key discussion on the need to delegate more autonomy to local councils.                                                                                                    | contextual understanding of the usage                                      |
| B. She wore a beautiful delegate gown to the annual charity ball.                                                                                                    | of words/ phrases you have practiced                                       |
| C. The chef decided to delegate the new recipe to increase its flavor.                                                                                                    |                                                                            |
| D. He wanted to delegate his artwork to the museum for the upcoming exhibition.                                                                                                    | Pick the correct answer from the list of options provided                  |
| Correct Response! 🎉<br>Option A correctly uses 'delegate' in the context of assigning or entrusting authority or tasks to others, which fits well with the idea of giving more autonomy to local councils.<br>The other options misuse the word by placing it in contexts that do not relate to this meaning. | You'd be assigned 5 points for the correct response.                       |
| NEXT                                                                                                    | There will be suggested feedback for every question answered.              |
| ▲ For some questions, there are likely to be more than one option as the correct answer.                                                                                                    |                                                                            |
|                                                                                                    | <b>G</b> libzter                                                           |

The focus is on assessing your

### Step 12b: Test Yourself (Speech/Writing based)

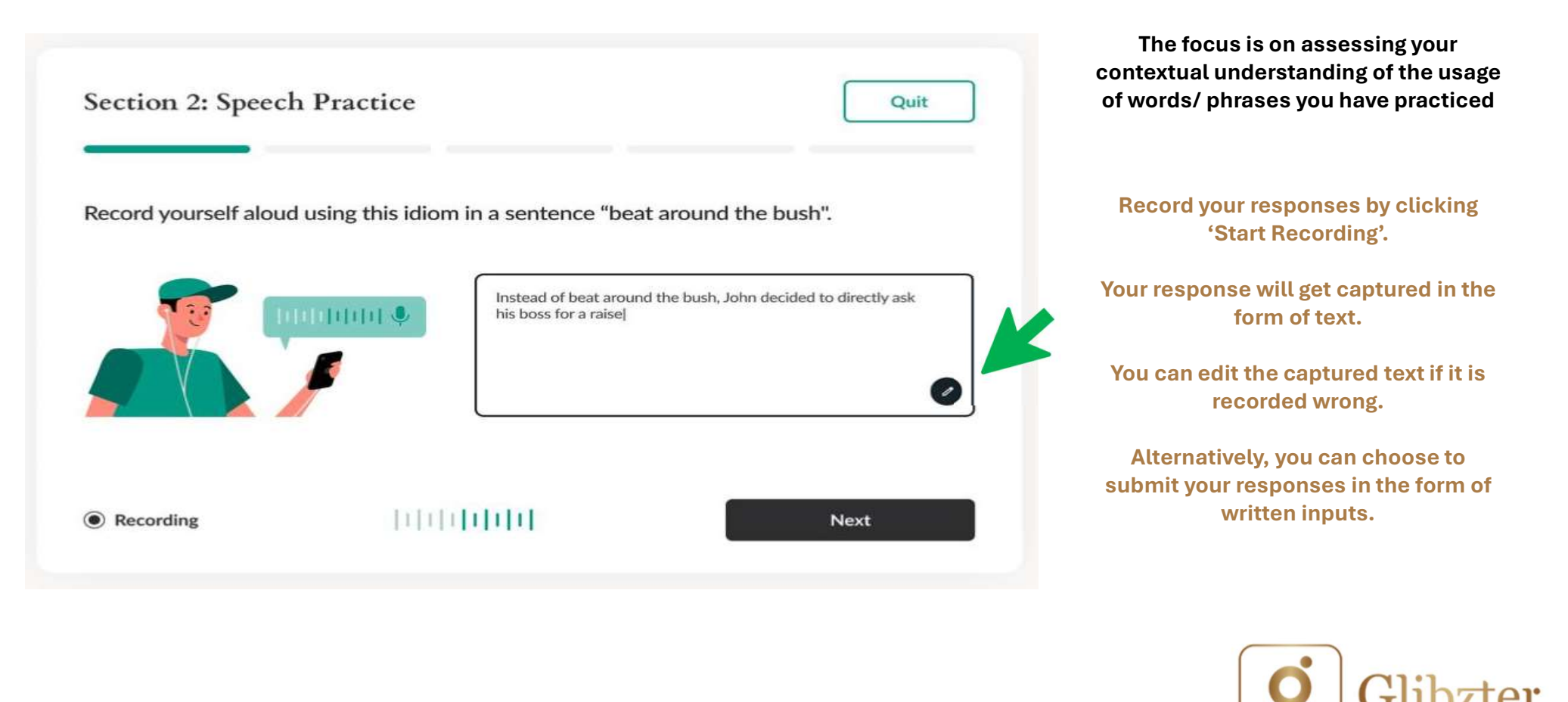

### Step 13: Get your score —

Complete the MCQ and Speech Assessment sections of 10 questions and get your score

Your Test Scoreboard

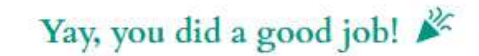

| 44 / 50 |    |                   |                |
|---------|----|-------------------|----------------|
| MCQS    | 20 | Speech Assessment | 24             |
|         |    |                   | Back to home   |
|         |    |                   | <b>Glibz</b> t |

### Step 14: Subscription

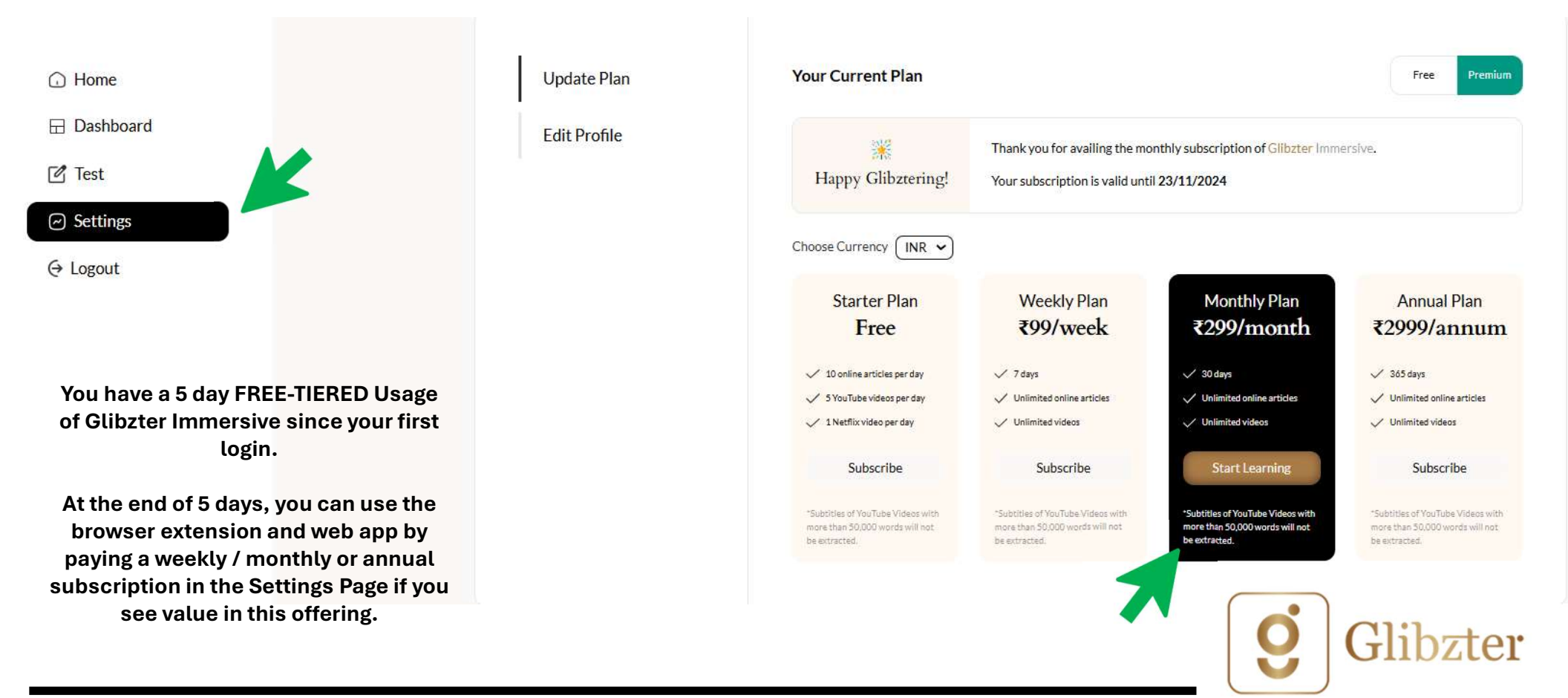

## Step 15a: Home Page Functionalities

#### Practice | Daily Words

Each set containing 20 words from the videos you've watched and online news articles you've read.

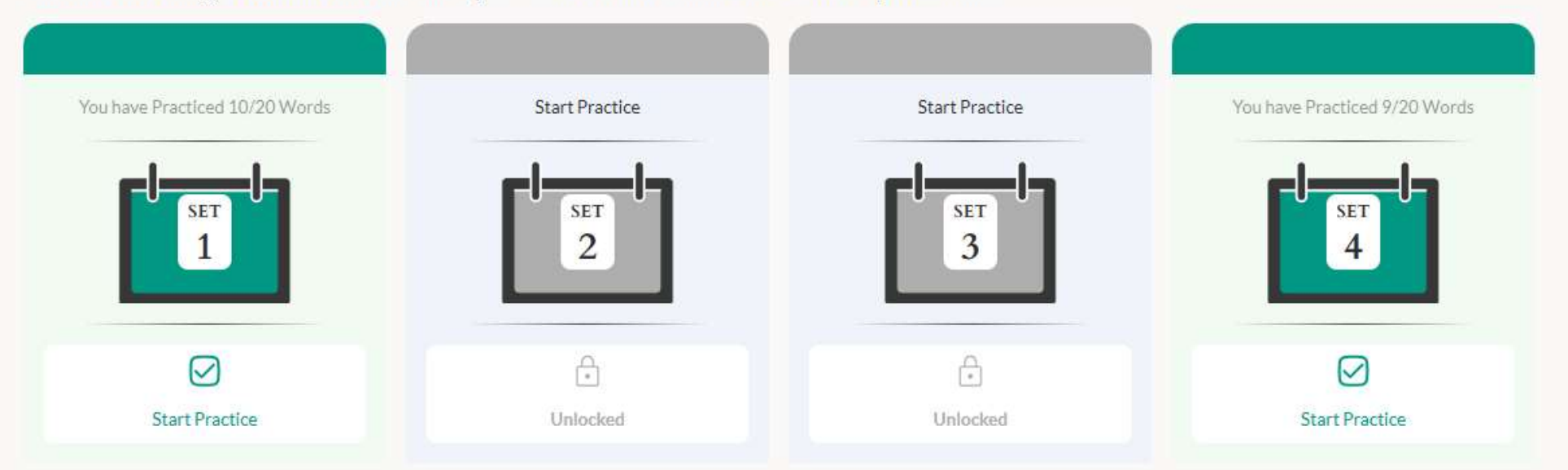

Too many words and phrases acquired through your video watching and online news reading?

The Practice section on the Home Page enables you to study in snackable quantities - 20 words and 20 phrases on a daily

basis

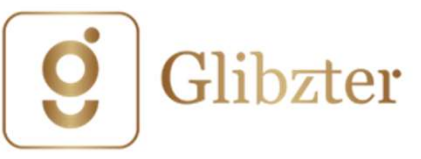

## Step 15b: Home Page Functionalities

#### Daily Dozen

12 words curated by Glibzter to make you more eloquent today.

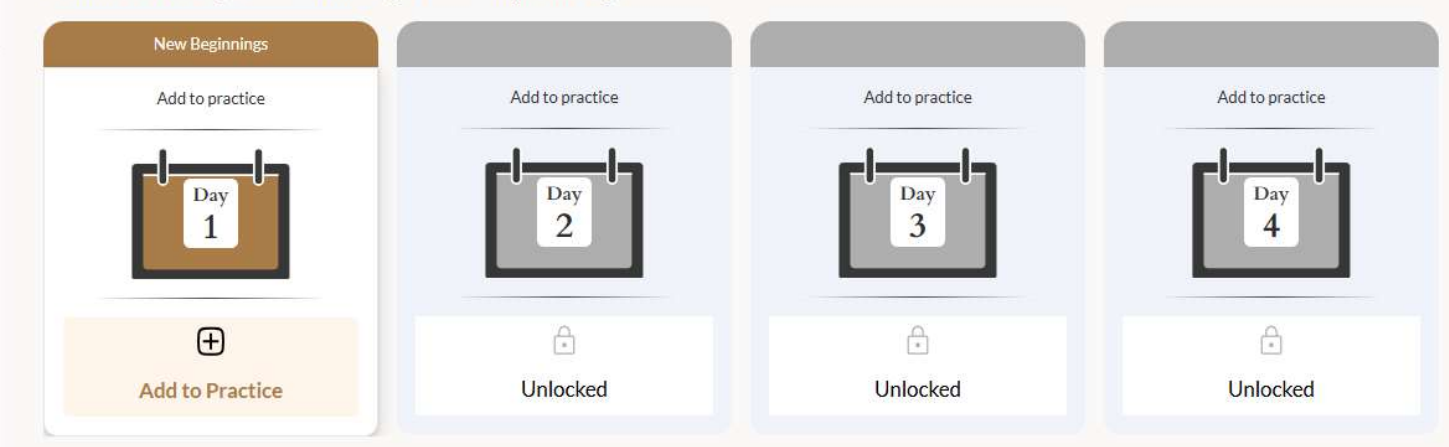

#### Take 20

20 phrases curated by Glibzter to make you sound more interesting today.

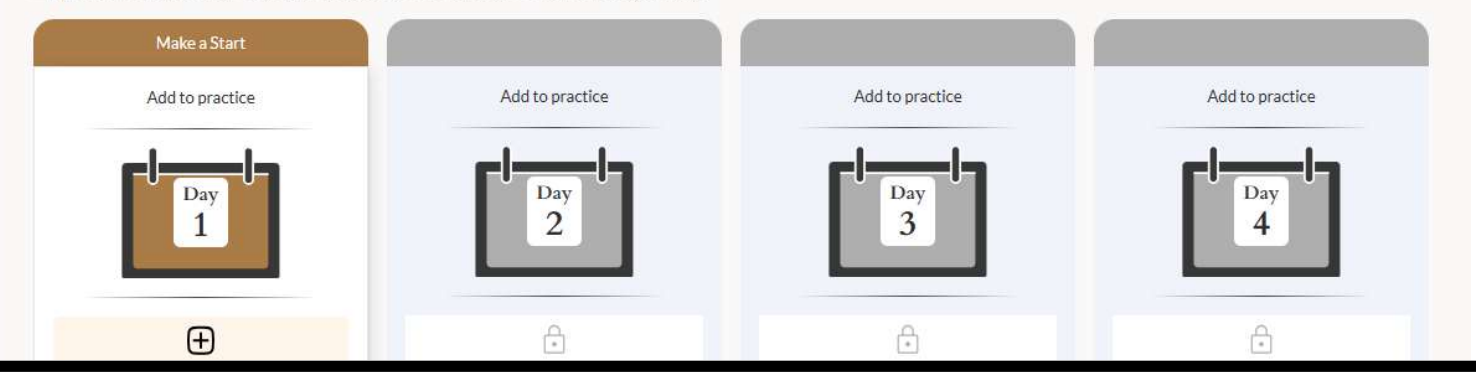

Theme and Non-Theme based Words and Phrases curated by Glibzter

This is different from the words and phrases acquired by videos you stream and news you read.

#### TO COMMENCE FROM 1<sup>st</sup> JANUARY 2025

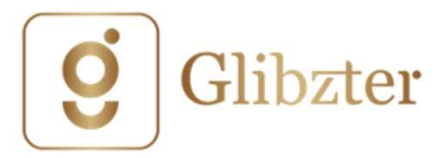

### Step 15c: Home Page Functionalities

Z

7

#### Curated TED Talks: Ways to Communicate Better

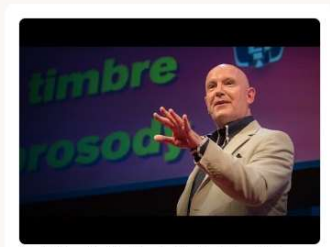

How to Speak So That People Want to Listen | Julian Treasure | TED

Body Language: Acing Non-verbal Communication

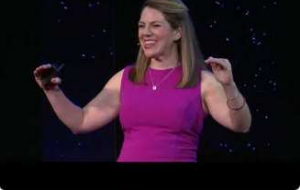

Vocal Branding: How Your Voice Shapes Your Communication Image | Wendy LeBorgne | TEDxUCincinnati

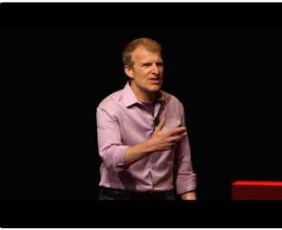

Speaking Up Without Freaking Out | Matt Abrahams | TEDxPaloAlto

Z

7

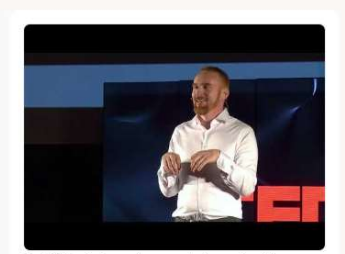

The 110 techniques of communication and public Z speaking | David JP Phillips | TEDxZagreb

Free to access curated videos you can stream to improve your English and learning other essential skills of influence and impact from

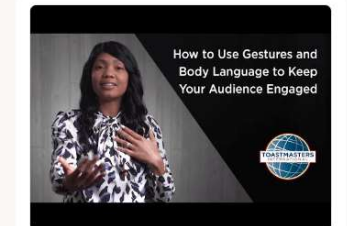

How to Use Gestures and Body Language to Keep Your Audience Engaged

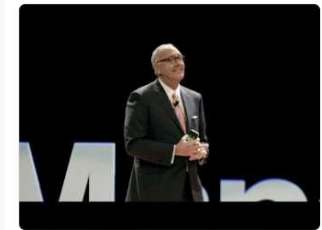

The Power of Nonverbal Communication | Joe Navarro | TEDxManchester

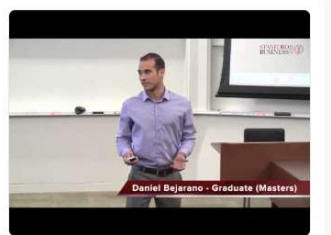

Decoding Deceptive Body Language

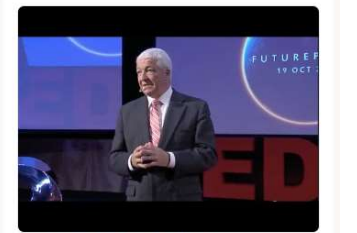

Body language, the power is in the palm of your 7 hands | Allan Pease | TEDxMacquarieUniversity

#### **TO COMMENCE FROM** 1<sup>st</sup> JANUARY 2025

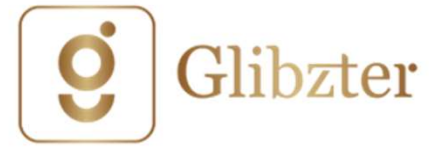

### Thank you for choosing Glibzter Immersive

The product is in its early stage of development, with a set of features identified to add value to your communication skills enhancement journey.

We look forward to your feedback to help us improve.

For on-boarding issues you face, connect with us on <a href="mailto:support@glibzter.com">support@glibzter.com</a>

#### www.glibzter.com